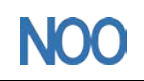

# Copley 快速调试指南

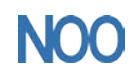

Kunshan Chinanoo Electronic Technology Co.,Ltd

、 安装软件

| ReleaseNotes.txt | 2012/12/27 11:19 | 文本文档 | 11 KB     |
|------------------|------------------|------|-----------|
| 🐞 Setup.exe      | 2012/12/27 11:20 | 应用程序 | 49,025 KB |

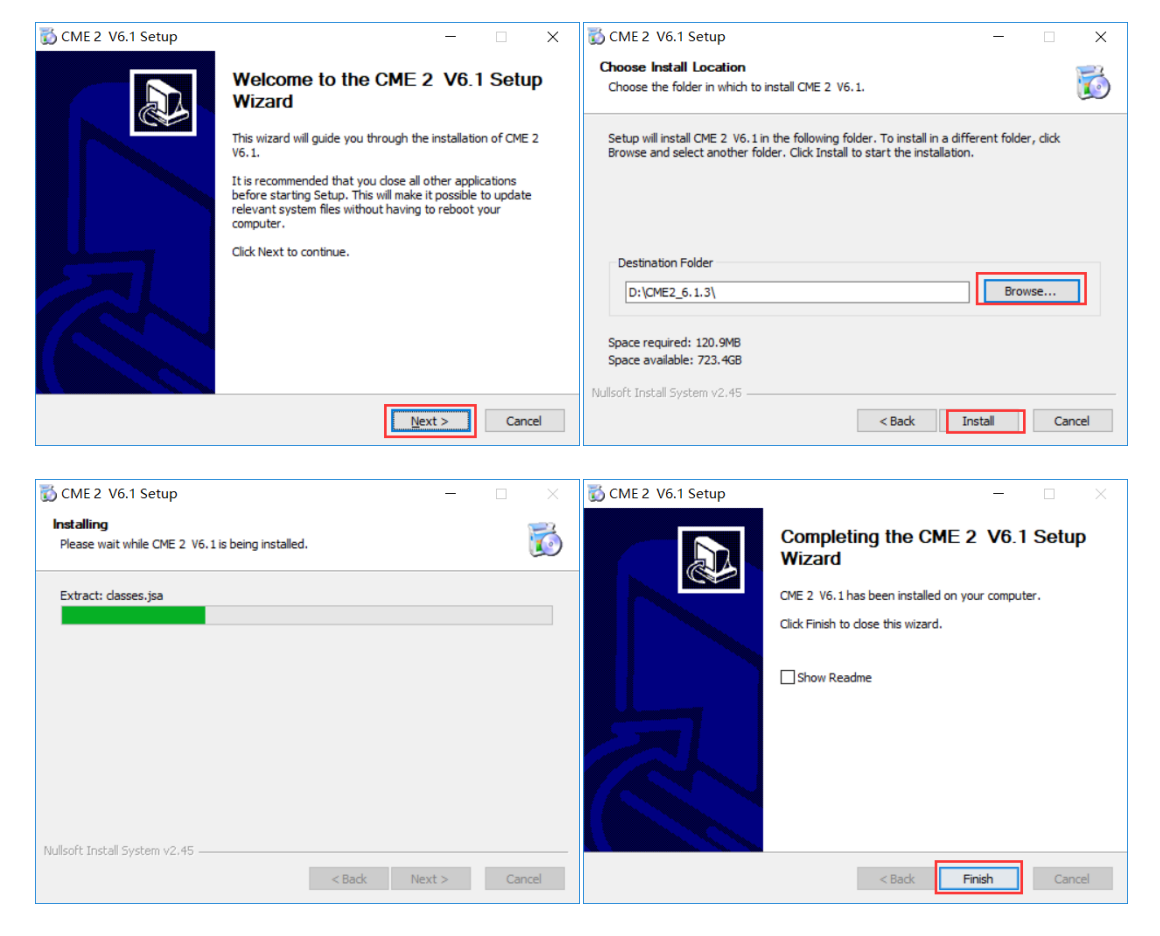

# 二、软件启动、电机连接

### 1.启动软件

双击 CME2 快捷方式图标, 启动 CME2 软件, 软件会出现提示: 当 CME2 软件运行时, 键 盘上的 F12 键可用做驱动器去使能用途。点击 OK 即可。

| F12 D | isables Amplifier >                                                                                                    | <  |
|-------|----------------------------------------------------------------------------------------------------|----|
|       | The F12 key functions as an Amplifier Disable key when CME 2 is running connected to the amplifier, and is the active application. | g, |
|       | OK                                                                                                    |    |

## 2.通讯串口设置

(1) 如果串口或者 CAN 口还没有被选择,"通讯向导"窗口便会自动弹出,如下图所示; 如果 CME2 的主界面已经打开,可以选择"Tools" 菜单下的"Communication Wizard"。

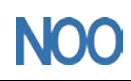

Kunshan Chinanoo Electronic Technology Co.,Ltd

| CME 2 V6.1.3                                                    | — |             | $\times$ |
|-----------------------------------------------------------------|---|-------------|----------|
| <u>F</u> ile <u>A</u> mplifier <u>T</u> ools <u>H</u> elp       |   |             |          |
| ł z z m m m m m m m m m m m m m m m m m                         |   |             |          |
| Copley Neighborhood                                             |   |             |          |
| Select device:<br>© Serial Ports<br>○ CAN Network<br>○ EtherCAT |   |             |          |
| Axis A A                                                        |   |             |          |
|                                                                 |   | <b>F</b> 12 | Το       |

(2)从可用的串口中选择用于与驱动器通讯的 COM 口。

在可用的串口中选中后,点击"Add",将要用的 COM 口添加即可;也可在所选的 COM 口中,点击"Remove"将其移除。COM 口添加完成后,点击"Next"。

| Communications Wizard ×                                                           | Communications Wizard ×                                                          |  |  |
|-----------------------------------------------------------------------------------|----------------------------------------------------------------------------------|--|--|
| Select Ports                                                                      | Select Ports                                                                     |  |  |
| To add serial ports, select them from the Available Ports list, then press Add.   | To add serial ports, select them from the Available Ports list, then press Add.  |  |  |
| To remove cariol note calert them from the Galertert Porte list then prace Remove | To remove carist note celect them from the Galacted Porte liet then prace Remove |  |  |
| Available Po Selected Ports:                                                      | Available Po Selected Ports:                                                     |  |  |
| < <u>B</u> ack <u>N</u> ext > <u>C</u> ancel                                      | < <u>B</u> ack <u>N</u> ext > <u>C</u> ancel                                     |  |  |

(3)打开通讯向导的串口设置窗口,配置相应的 COM 口,配置其波特率,完成后点击"Finish" 进行保存。

| Communications W              | lizard                                       | × |
|-------------------------------|----------------------------------------------|---|
| Configure Serial Ports        |                                              |   |
| Select one or more serial por | ts from the list, then select the baud rate. |   |
| Selected Ports:<br>COM3       | Baud <u>R</u> ate: ∨                         |   |
|                               | < <u>B</u> ack <u>Finish</u> <u>C</u> ancel  |   |

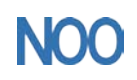

Kunshan Chinanoo Electronic Technology Co.,Ltd

| (4)驱动器连                                    | 接中                                                                                                    |                      |
|--------------------------------------------|----------------------------------------------------------------------------------------------------|----------------------|
| CME 2 V6.1.3 (ACJ                          | -055-18 unnamed)                                                                                            | - 🗆 X                |
| <u>File</u> <u>Amplifier</u> <u>T</u> ools | Help                                                                                                    |                      |
| 💾 🔛 🐼 🖤 🔛                                  | 🛅 🗏 🔚 知 💭 🧱                                                                                                 |                      |
| Copley Neighborhood                        | CAN Networktddress: 0                                                                                       | Â                    |
|                                            | Reading data from amplifier                                                                                 | → Motor/Feedback     |
| Axis A     Axis B     Axis C               | Home                                                                                                    | Configure Faults     |
| No Hall Sine Commuta                       | a Linear M Amp Software Disa                                                                                | bled F12 To          |
| (5) CME2 己                                 | 连接到驱动器                                                                                                    |                      |
| 🥥 CME 2 V6.1.3 (ACJ                        | -055-18 unnamed)                                                                                            | – 🗆 X                |
| <u>File Amplifier Tools I</u>              | <u>H</u> elp                                                                                                |                      |
| 占 📆 📆 🚮 🔛                                  |                                                                                                    |                      |
| Copley Neighborhood                        | CAN Network&ddress: 0<br>Igput/Output<br>CV/M Control Program<br>Programmed Position → ELcop → ¥Lcop → ILco | oop → Motor/Feedback |
| Axis A     Axis B     Axic C               | Hgme                                                                                                    | Configure Faults     |
| pro nari sine commuta                      | Einear m Amp Sortware Disat                                                                                 | F12 10               |

# 三、基本配置

1.浏览配置

| sic Setup                        |                           | × |
|----------------------------------|---------------------------|---|
| Settings                         |                           |   |
| Notor Family:                    | Brushless                 |   |
| Notor Type:                      | Linear                    |   |
| Hall Type:                       | None                      |   |
| Jse Halls for Velocity/Position: | Off                       |   |
| Jse Back EMF for Velocity:       | Off                       |   |
| Notor Feedback:                  | Primary Incremental       |   |
| _oad Feedback:                   | None                      |   |
| Multi-mode Port:                 | Buffered Primary Feedback |   |
| Operating Mode:                  | Position, Programmed      |   |
|                                  |                           |   |
|                                  |                           |   |

浏览当前的基本配置情况,进行选择:

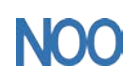

Kunshan Chinanoo Electronic Technology Co.,Ltd

a. 假如需要,点击"Change Settings"来改变当前的设置;

- b. 假如你有一个准备好的".ccx"文件,可直接点击"Load ccx File"将文件直接下载到驱动器中;
- c. 假如要配置 Servo Tube 电机,直接点击"ServoTube Setup";
- d. 假如要接受当前显示的设置,直接选择"Cancel"。

#### 2.改变基本设置

- (1) 点击"Change Settings"来改变驱动器的设置,不同的设置选项因不同的驱动器而改变。
- (2) 设置电机选项

| Basic Setup                                  | $\times$ |
|----------------------------------------------|----------|
| Motor Options                                |          |
| Motor Family:                                |          |
| Motor Type:<br><u>Rotary</u> <u>Linear</u>   |          |
| < <u>B</u> ack <u>N</u> ext > <u>C</u> ancel |          |

(3) 设置反馈选项

| Basic Setup                                    |                                | $\times$ |
|------------------------------------------------|--------------------------------|----------|
| Feedback Optior                                | ns                             |          |
| <u>H</u> all Type: None                        | ~                              |          |
| <u>M</u> otor Feedback:                        | Primary Incremental $\sim$     |          |
| Load Feedback:                                 | None ~                         |          |
| Load Feedback Ty<br><u>R</u> otary <u>L</u> in | mpe:<br>near                   |          |
| U <u>s</u> e Load Feed                         | back In Passive (Monitor) Mode | e        |
|                                                | < Back Next > Cance            | 1        |

Motor Encoder——选择电机编码器的类型和来源: None:没有电机编码器 Primary Incremental:位于主编码器接口的增量式编码器 Secondary Incremental:位于第二编码器接口的增量式编码器 Analog:位于主编码器接口的模拟量编码器 Low Frequency Analog:位于主编码器接口的Copley ServoTube 电机的编码器

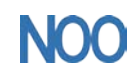

Resolver (仅针对 Resolver 版本的驱动器): 位于主编码器接口的旋转变压器

(4) 设置工作模式

| Basic Setup                                                               |                    | $\times$ |
|---------------------------------------------------------------------------|--------------------|----------|
| Operating Mode Opti                                                       | ions               |          |
| Operating Mode: Pos                                                       | ition ~            |          |
| Command Sou <u>r</u> ce: <u>Sof</u>                                       | tware Programmed ∨ |          |
| Digital Input Source<br>High <u>Speed</u> Input<br>Multi-mode <u>Port</u> | ce<br>uts<br>t     |          |
|                                                                           | Back Next > Cance  | 1        |

Operating Mode——选择操作模式: 电流,速度,位置

**Command Source**——**Software Programmed:** 驱动器以 Copley Virtual Machine(CVM)或者外 部控制信号作为命令信号输入

(5) 设置混合选项

| Basic Setup X                                                                        |    |
|--------------------------------------------------------------------------------------|----|
| Miscellaneous Options                                                                |    |
| Commutation Mode:                                                                    |    |
| Sinusoidal ○ Irapezoidal ○ Estimated Sinusoi                                         | ic |
| ○ Use <u>B</u> ack EMF For Velocity<br>○ Use <u>H</u> alls for Velocity and Position |    |
| Multi-mode <u>P</u> ort: Buffered Primar ∨                                           |    |
|                                                                                      |    |
| < <u>B</u> ack Finish Cancel                                                         |    |

四、电机/反馈参数配置

1.点击"Motor/Feedback"进入电机/反馈界面

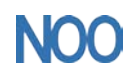

Kunshan Chinanoo Electronic Technology Co.,Ltd

| CME 2 V6.1.3 (ACJ-055-18 unnamed)                                                                                                    | —              |               | $\times$ |
|----------------------------------------------------------------------------------------------------|----------------|---------------|----------|
| <u>F</u> ile <u>A</u> mplifier <u>T</u> ools <u>H</u> elp                                                                             |                |               |          |
| Ar 🔀 🐼 💵 🧱 🛍 🗏 🗛 🖓 🥋                                                                                                    |                |               |          |
| Copley Neighborhood<br>CAN Networkkddress: 0<br>Input/Output<br>CVM Control Program<br>Programmed Position → P Loop → V Loop → 1 Loop | → <u>M</u> ote | pr/Feedback   | ^        |
| Axis A<br>Axis B<br>Axic C<br>No Hall Sine Commuta Linear M Amp Software Disabled                                                     | Cont           | figure Faults | ~        |
| 2.电机参数设置                                                                                                    |                |               |          |
| Motor/Feedback - Linear Motor                                                                                                    | $\times$       |               |          |
| Motor Feedback Brake\Stop                                                                                                    |                |               |          |
| Ma <u>n</u> ufacture:Chinanoo Units<br>Mo <u>d</u> el NumberHOO-40-20                                                                 |                |               |          |
| Mass:         42.4264         N/Apk         V           0.24         kg         Back emf Co         49         V/m/s         V/m/s    |                |               |          |
| Peak Force: Resistance:                                                                                                    |                |               |          |
| Continuous Inductance:                                                                                                    |                |               |          |
| 60 N 20 mH                                                                                                    |                |               |          |
| Velocity Limit:<br>1500 mm/s<br>40 mm N-N                                                                                             |                |               |          |
|                                                                                                    |                |               |          |
|                                                                                                    | el             |               |          |
|                                                                                                    |                | J             |          |

3.反馈参数设置

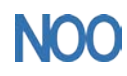

昆山纳博旺精工科技有限公司

| Μ | lotor/F | eedback -           | Linear Moto | r              |     |       |      | $\times$ |
|---|---------|---------------------|-------------|----------------|-----|-------|------|----------|
|   | Motor   | Feedback            | Brake\Stop  |                |     |       |      |          |
|   |         |                     |             |                |     |       |      |          |
|   |         |                     |             |                |     |       |      |          |
|   | _ №     | lotor Feedb         | ack         |                |     |       |      |          |
|   | Er      | icode <u>r</u> Reso | lution:     | 0.5            | Omm | () um | Onm  |          |
|   |         |                     |             |                |     |       | 0-   |          |
|   |         |                     |             |                |     |       |      |          |
|   |         |                     |             |                |     |       |      |          |
|   |         |                     |             |                |     |       |      |          |
|   |         |                     |             |                |     |       |      |          |
|   |         |                     |             |                |     |       |      |          |
|   |         |                     |             |                |     |       |      |          |
|   |         | <b>S</b>            |             | Ca <u>l</u> c. |     | OK    | Canc | el       |

4.计算功能

(1)点击 Calc.. 计算并且显示设置

| Calculated Amplifier Settings |       |        | $\times$ |
|-------------------------------|-------|--------|----------|
|                               |       |        |          |
| Current Loop Cp Gain:         | 4585  |        |          |
| Current Loop                  | 544   |        |          |
| Peak Current Limit            | 2.36  | A      |          |
| Continuous Current Limit      | 1.41  | A      |          |
| I <sup>2</sup> T Time Limit   | 1000  | ms     |          |
| Current Loop Offset           | 0     | А      |          |
| Current Ramp:                 | 0     | mA/s   |          |
| Programmed Current:           | 0     | А      |          |
| Velocity Loop                 | 392   |        |          |
| Velocity Loop                 | 196   |        |          |
| Velocity Integr               | 0     |        |          |
| Velocity Loop Velocit         | 750   | mm/s   |          |
| Velocity Loop Accel., Decel   | 15000 | mm/s²  |          |
| Velocity Tracking             | 20    | mm/s   |          |
| Velocity Track                | 100   | ms     | $\sim$   |
|                               | OK    | Cancel |          |

(2)确认峰值电流限制、持续电流限制和速度环速度限制。假如这些参数中的一个或多个 看上去不合理,点击"Cancel"并检查:峰值力、持续力、速度限制和力常数。假如必要的话 进入 Motor/Feedback 界面修改它们。

假如 Motor/Feedback 值正确但是峰值电流限制、持续电流限制或者速度环速度限制值对于 当前的应用并不是最优化的,在调试的过程中改变它们。

5.点击 OK 将这些值下载到驱动器的 RAM 中

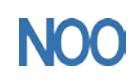

<u>S</u>tart

(1) 确认电机是空载;

S<u>t</u>op

Kunshan Chinanoo Electronic Technology Co.,Ltd

注意: 当从一个文件中下载电机数据, 假如文件中电机接线配置跟当前存在驱动器中的配置 不匹配, CME 提示确认正确的配置。点击 Yes 选择配置文件, 这些配置将被做为电机的 相位部分进行测试。

# 6.点击 🔛 "Save to Flash"保存配置以防配置丢失

| CME 2 V6.1.3 (ACJ-055-18 unnamed)                                              | )                         | —         |       | $\times$ |
|--------------------------------------------------------------------------------|---------------------------|-----------|-------|----------|
| <u>F</u> ile <u>A</u> mplifier <u>T</u> ools <u>H</u> elp                      |                           |           |       |          |
| 占 🖼 🖾 🖤 🎆 🗒 🗏 🖓                                                                |                           |           |       |          |
| 工 中和相位                                                                         |                           |           |       |          |
| 五、 电机相位                                                                        |                           |           |       |          |
| <b>1.用 Auto Phase 整定电机相位</b><br>(1)确认硬件使能输入是有效的;                               |                           |           |       |          |
| (2)点击 🔽 ,或者选择 Amplifier->                                                      | >Auto Phase,打开窗口:         |           |       |          |
| Auto Phase                                                                     | ×                         |           |       |          |
| Motor Direction Se                                                             |                           |           |       |          |
| Move the motor in the direction that you to be positive. Press Next when done. | want                      |           |       |          |
| Motor Actual Posi 7991 counts                                                  | 5                         |           |       |          |
| <u>R</u> elease Brake <u>N</u> ext > <u>S</u> ki                               | ip > Cance                |           |       |          |
| (3)向你所要的正方向移动电机,点言                                                             | 告"Next"打开 "Motor Wi       | ring Setu | p"窗口: |          |
| 🥥 Auto Phase                                                                   |                           | ×         |       |          |
| Motor Wiring Setup                                                             | Commanded Motor Phase An  | gle       |       |          |
| The software will now micro step the motor.                                    | 120 90 60                 |           |       |          |
| Make sure the motor is free to move.<br>Press Start when ready.                | 150 30                    |           |       |          |
| Auto Phase Current - 0.2                                                       | 180                       |           |       |          |
| Auto rhase current: 0.3 A                                                      | 210 330<br>240 370 300    |           |       |          |
| Increment Rate: 90 elec deg/s                                                  | 2/0                       |           |       |          |
| M                                                                              | otor Actual Posi -2087 co | unts      |       |          |

Ready

< <u>B</u>ack

(4) 点击"Start"开始电机连线配置,当电机连线配置成功后,出现"Test Complete";

<u>N</u>e...

Cancel

(2) 在主界面窗口中选择 Tools->Manual Phase, 打开窗口:

2.用 Motor Phase Manually 整定电机相位(不带 Hall)

(5) 点击"Finish"关闭窗口,并且保存设置到 Flash。

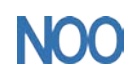

Kunshan Chinanoo Electronic Technology Co.,Ltd

| Configuration            | Monitor                                          |                |                              |
|--------------------------|--------------------------------------------------|----------------|------------------------------|
| Halls                    | No Faults                                        |                |                              |
|                          |                                                  |                | Motor Phase Angle            |
| Hall Offset: -90 deg     |                                                  |                | 120 60                       |
|                          |                                                  |                | 180 0                        |
| Motor Feedback           |                                                  |                | 240 300                      |
|                          | Motor Phase Angle: 322deg                        |                |                              |
| Motor<br>V Invert Output | Motor Feedback: -7520<br>Actual Current: V: 0.01 | counts<br>IAV: | 0 A W: -0.01 A               |
| Control                  |                                                  | Phase In:      | itialize                     |
|                          |                                                  | Time:          | 400 mS                       |
| Transmit Pate: 00 -1     | an dan/a Sat 7 Parities                          | Current:       | 0.3 A                        |
| Increment Nate 70.0 et   | Set Zero Fosition                                | (Current       | set to 0 uses IPeak)         |
|                          |                                                  |                |                              |
| Current: 0.14 A          | Move Motor                                       | Force          | d Phase                      |
| Current: 0.14 A          | Move Motor<br>Rev Fwd                            | Force          | d Phase<br>ment Phase 90 deg |

(3)确认电流设置,然后选择 Manual Phase 窗口 Control 区域中的 Enable,使能驱动器;

(4) 要控制电流矢量旋转,命令电机正向或者反向运行。

注意:一些电机有轴承的静态摩擦力,因此用机械力去帮助电机运行是可以的。没有摩擦力的电机需要增加摩擦力使运行稳定。假如电机不能跟上矢量旋转的速率,需要减小 Increment Rate 或者增大 Current;

Move Motor <u>R</u>ev <u>F</u>wd

(5)确认当按下 Forward 按钮时,电机向正方向运行。假如电机往错误的方向运行,切换 Motor Invert Output 设置;

(6)确认实际位置的脉冲数与旋转的方向一致:正方向运行时脉冲数增加,负方向运行时脉冲数减少。假如不是这样,切换 Motor Feedback Invert Input 设置;

(7)确保电机处于自由状态;确保没有引起电机移动的外力,如重力。如果在实际情况下 无法消除这个力,可能有必要使用下面的 Forced Phase 功能;

(8) 点击 Initialize Phase,观察 Monitor 下消息栏的状态;

|    | Monitor           |
|----|-------------------|
| ŦП | Phase Initialized |

(9) 假如"Phase Initialized"消息出现 Phase Initialized ,表示这个带编码器不带 Hall 电机

(9) 假如 Phase Initialized 消息出现

的相位调节完成。点击 OK 关闭 Manual Phase 窗口。

(10) 假如调相失败(例如, "Phase Initialized"消息没有出现,或者假如一个相位错误出现) 调节下面描述的相位初始化设置参数,然后再次尝试第(8)步。

| -Phase Initia   | 1170                   |  |  |  |  |  |  |
|-----------------|------------------------|--|--|--|--|--|--|
| Timer           | 400 - 5                |  |  |  |  |  |  |
| Time:           | 400 115                |  |  |  |  |  |  |
| Current:        | 0.3 A                  |  |  |  |  |  |  |
| (Current set    | (Current set to 0 uses |  |  |  |  |  |  |
| Forced          |                        |  |  |  |  |  |  |
| Increment Phase |                        |  |  |  |  |  |  |
| 🗌 Use           | <u>I</u> nitializ      |  |  |  |  |  |  |

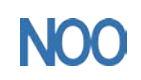

**Time:** 首先用于延时,允许驱动器增大电流来驱动一个小的运动。然后用于一个设置时间。 假如这个值太小的话,设置可能不能及时有效,可能导致运动不畅。默认: 400ms **Current:** 当旋转电流矢量时,用于克服电机静态摩擦力。假如电流过大,运动可能无法定 位; 电流过小,可能无法驱动电机运行。

**Forced Phase:** 选中时, Forced Phase 将引起相位初始化功能在相位初始化时间内应用相位 初始化电流交替作用在不同对电机线上。强制换相已经被用来克服多种调相问题,包括重力 引起多余运动的情况。强制换相容易产生明显的不平滑的运动。

Increment Phase 90 deg:选中时,当每一次初始化失败后,驱动器将增大起始相位角 90 度。 Use Offset:选中时,驱动器将使用 Hall Offset 值作为初始化相位角

# 六、控制面板

点击 🔀 打开控制面板:

|             | Control Panel    | 状态指示                                                                                |                                | 监控通道 — 🗆 🗙                          |
|-------------|------------------|-------------------------------------------------------------------------------------|--------------------------------|-------------------------------------|
|             | Status           | Safatu                                                                              |                                | Actual Current V -0 A               |
| 当错误发生时为红色—— |                  | <ul> <li>Motor Output:</li> <li>Hardware Enabled:</li> </ul>                        | Not Active<br>Enabled          | Actual Motor v 🛛 🚺 mm/s             |
| 当警告发生时为黄色—— |                  | Software Enabled: Positive Limit:                                                   | Not Enabled<br>Not Active      | Actual Motor ~ 5.373 mm             |
| 显示错误日志 ——   | Error Log        | <ul> <li>Negative Limit:</li> <li>Software Limits:</li> <li>Motor Phase:</li> </ul> | Not Active<br>Not Active<br>OK | Mode: Disabled                      |
|             |                  | Motion Abort Input:<br>CVM Control Program:                                         | Not Active<br>Not Running      | Nove                                |
|             |                  | " Home:<br>Network Status:<br>Gain Scheduling:                                      | Referenced                     | Acceleration 1500 mm/s <sup>2</sup> |
| 消息窗口        | •                |                                                                                     |                                | Deceleration 1500 mm/s <sup>2</sup> |
|             | Control          |                                                                                     |                                | Enable Iog Move Move                |
| 控制功能        | Enab <u>l</u> e  | <u>S</u> et Zero Position                                                           |                                | Tog模式控制                             |
|             | Disa <u>b</u> le | Clear <u>F</u> aults                                                                | <u>R</u> eset                  |                                     |

## 七、控制环路

1.控制环路的设置:

(1) 点击 <sup>PLoop</sup> 或<sup>·</sup><sup>LLoop</sup> 点击合适的按钮打开环路控制窗口;

- (2) 根据需要改变/确认设置 Pp: 1000;
- (3) 点击 Close 关闭窗口,保存设置到驱动器的 RAM 中;
- (4) 题:打开示波器工具;

(5)运行一个函数或者轨迹,调整设置 <sup>Pp:</sup> 1000 ← 来调节环路。

#### 2.电流环的调试

#### 2.1 手动调节电流环

方法:将一个方波作用于电流环,调节电流环的比例增益和积分增益,获得一个理想的波形。 注意:在调试过程中,观察轨迹窗口左边是否有警告出现。 电流环使用以下增益:

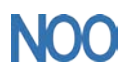

Kunshan Chinanoo Electronic Technology Co.,Ltd

| 增益 | 描述                                     |
|----|----------------------------------------|
| Cn | 电流误差(实际电流与限制的命令电流之间的差值)与这个值相乘。这个值的主要   |
| Ср | 作用是随着增益的增加来增大带宽(减小阶跃响应时间)。             |
|    | 电流误差的积分与此值相乘。积分增益利用时间将电流误差减小到 0。它控制着环  |
| Ci | 路的 DC 精度,或者方波信号顶部的平滑度。误差的积分实际就是电流误差值在一 |
|    | 定时间内的累积                                |

- (1) 题打开示波器工具;
- (2) Apply To: Current 《 从"Function Generator"下拉列表中选择"Current";
- (3) ✔Auto Setup 在"设置"标签,选择"Auto Setup", Auto Setup 将自动选择以下参数:

| Function Generator 标签 |                                 |  |  |  |  |
|-----------------------|---------------------------------|--|--|--|--|
| 参数                    | 描述                              |  |  |  |  |
| Function              | Square Wave                     |  |  |  |  |
| Amplitude             | 10% of continuous current value |  |  |  |  |
| Frequency             | 100Hz                           |  |  |  |  |
| Setting 标签            |                                 |  |  |  |  |
| Chanel1               | Commanded Current(Green)        |  |  |  |  |
| Chanel2               | Actual Current(White)           |  |  |  |  |

(4) Amplitude: 0.3 A 确认电流的幅值对电机并不是过量的;

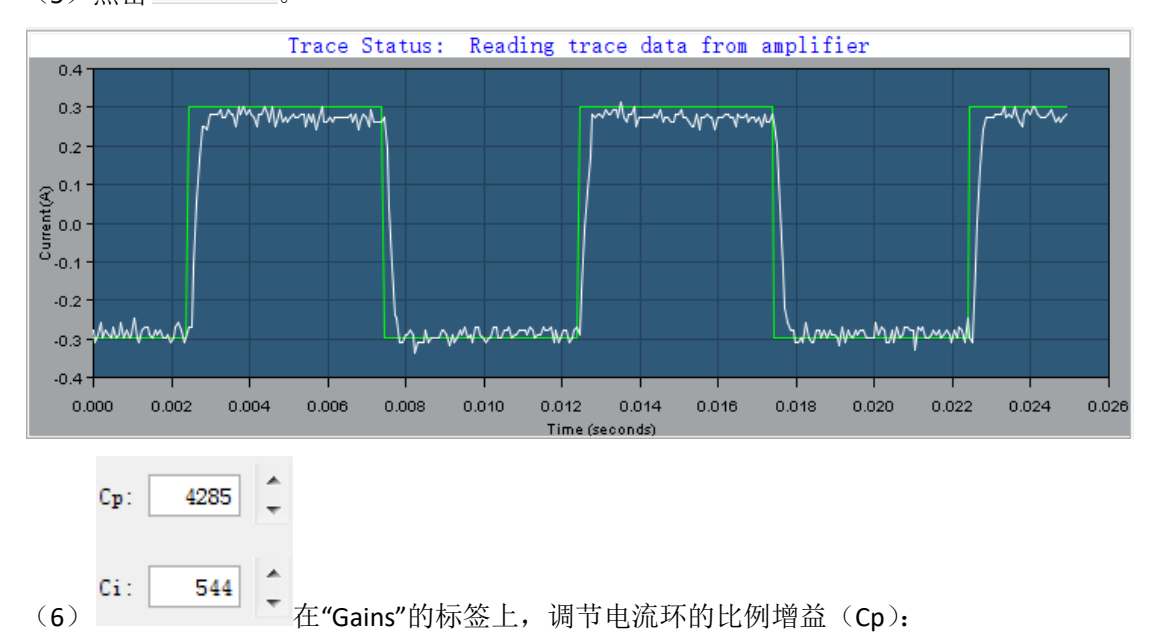

(5) 点击 <u>Start</u>

a.将积分增益(Ci)设为0;

b.增加或者减少 Cp 获得理想的阶跃响应。(通常, 100Hz 低电流的方波有小的或者没有超 调是理想的结果) 假如 Cp 值过大,可能会发生振动。假如 Cp 值过小,则带宽会降低。

- (7) 调节 Ci 值直到得到理想的整定时间;
- (8) 按下 Stop 停止函数发生器;

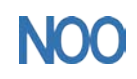

Kunshan Chinanoo Electronic Technology Co.,Ltd

(9) 在主窗口上,点击 "Save to Flash"保存配置以防配置丢失。

#### 2.2 自动调节电流环

方法: 电流环自动调节算法将一个方波命令作用给电流环,并且调整电流环的比例增益 Cp 和积分增益 Ci,直到获得理想的波形。

初始的比例增益 Cp 和积分增益 Ci 是由 Calculate 功能计算得来的。

| (1) | 点击' !Loop | Ι, | 打开电流环窗口: |
|-----|-----------|----|----------|
|-----|-----------|----|----------|

| 🥹 Current Loop                                                                                                    | - 🗆 X                                                   |
|----------------------------------------------------------------------------------------------------|---------------------------------------------------------|
| Commanded<br>Commanded<br>Current<br>Current<br>Compensator<br>Compensator<br>Compensator<br>Compensator<br>Compensator<br>Compensator | Correcting<br>Torque<br>Actual<br>Current               |
| Peak Curren <u>t</u> 2.36 A . <u>.</u> . 4                                                                                             | 285                                                     |
| I <sup>2</sup> T Ti <u>m</u> e Limit: 1000 ms                                                                                          | 544                                                     |
| Continuous Cu <u>r</u> rent Limit: 1.41 A Drive                                                                                        | e Output                                                |
| Current Loop Offset: 0 A OM                                                                                                    | la <u>x</u> ımıze Smoothness<br>Iaximi <u>z</u> e Speed |
| Auto                                                                                                    | o <u>B</u> and                                          |
|                                                                                                    | <u>C</u> lose                                           |

- (2) 确认驱动器的硬件使能有效;
- (3) 点击"Auto Tune"打开窗口并且开始自动整定电流环;
- (4) 显示结果: 多组 Cp 和 Ci 值可选,带宽是在最高的 Cp 和 Ci 值的情况下测得的;

| Auto Tune Results ×                                                                                     |                   |      |     |     |                                                       |        |  |  |
|----------------------------------------------------------------------------------------------------|-------------------|------|-----|-----|-------------------------------------------------------|--------|--|--|
| Auto Tune has determined new values for Cp and Ci a high bandwidth measurement. Select desired setting: |                   |      |     |     | ues for Cp and Ci along with<br>ect desired settings. |        |  |  |
| ◯ <u>H</u> igh                                                                                          | Cp:               | 148  | Ci: | 238 | Bandwidth:                                            | 300 Hz |  |  |
| . ● <u>M</u> ediu                                                                                       | n Cp:             | 89   | Ci: | 143 |                                                       |        |  |  |
| () <u>L</u> ow                                                                                          | Cp:               | 59   | Ci: | 95  |                                                       |        |  |  |
| <u>○</u> rigina                                                                                         | al <sub>Cp:</sub> | 4285 | Ci: | 544 |                                                       |        |  |  |
| Save Cp and Ci to Flash Keep Cp and Ci in RAM only                                                      |                   |      |     |     |                                                       |        |  |  |
|                                                                                                    |                   |      |     |     | OK                                                    | Cancel |  |  |

(5) 在 Auto Tune 的结果中选择:

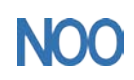

•选择保存哪一组数据: 高 中 低 或者原来的

默认选择"中",比较适合大多数应用。

• 选择如何保存:保存 Cp Ci 到 Flash 中,还是保持 Cp Ci 在 RAM 中; (6)点击 OK,保存设置,并且关闭窗口。

## 3.速度环的调试(手动调节速度环)

方法:将一个方波作用在速度环上,调节比例增益 Vp 和积分增益 Vi 以获取理想的波形。 注意:在调试过程中,观察轨迹窗口左边是否有警告出现。

速度环使用以下增益:

| 增益               | 描述                              |  |  |
|------------------|---------------------------------|--|--|
| <b>小</b> 油度环比例摘装 | 速度误差(实际速度和限制命令速度之间的差值)与此值相乘。当   |  |  |
| vp一还这小儿的垍血       | 增益增大时,主要影响是增大带宽(减小阶跃响应时间)。      |  |  |
|                  | 速度误差的积分与此值相乘。积分增益利用时间将速度误差减小为   |  |  |
| Vi-速度环积分增益       | 0。它控制着环路 DC 的精度,或者方波信号顶部的平滑度。误差 |  |  |
|                  | 的积分是速度误差在一定时间内的累积之和。            |  |  |

- (1) 题打开示波器工具;
- (2) Apply To: Velocity 从"Function Generator"下拉列表中选择"Velocity";
- (3) ✔Auto Setup 在"设置"标签,选择"Auto Setup", Auto Setup 将自动选择以下参数:

| Function Generator 标签 |                               |
|-----------------------|-------------------------------|
| 参数                    | 描述                            |
| Function              | Square Wave                   |
| Amplitude             | 10% of maximum velocity value |
| Frequency             | 5Hz                           |
| Setting 标签            |                               |
| Chanel1               | Limited Velocity(Green)       |
| Chanel2               | Actual Motor Velocity(White)  |

(4) Amplitude: 75 mm/s 确认速度的幅值对电机并不是过量的;

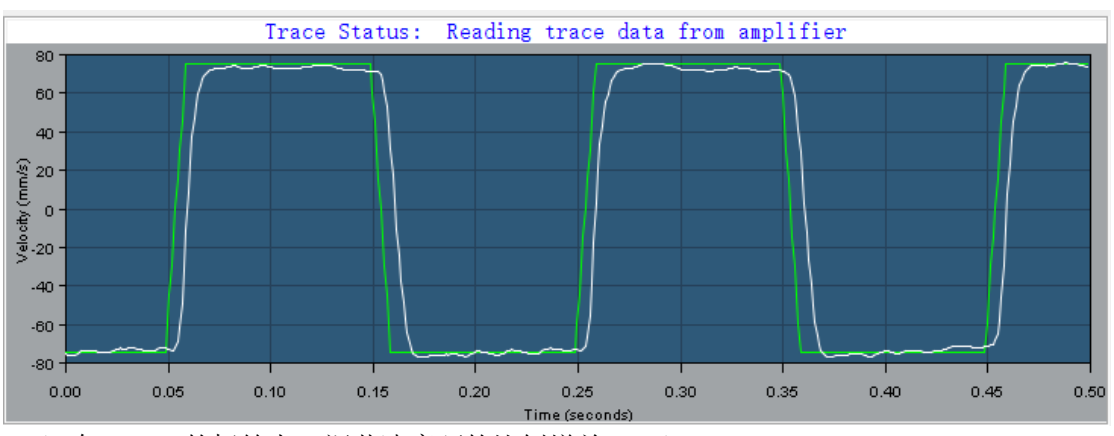

<sup>(5)</sup> 点击 <u>Start</u>

<sup>(6)</sup> 在"Gains"的标签上,调节速度环的比例增益(Vp): a.将速度环积分增益(Vi)设为 0;

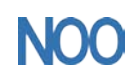

Kunshan Chinanoo Electronic Technology Co.,Ltd

b.增加或者减少比例增益(Vp)以获得理想的阶跃响应。(通常, 5Hz 低速的方波有小的或 者没有超调是理想的结果);

- (7) 调节 Vi 值直到得到理想的整定时间;
- (8) 按下 Stop 停止函数发生器;

(9) 在主窗口上,点击 "Save to Flash"保存配置以防配置丢失。

#### 4.位置环的调试(手动调节位置环)

方法:通过运行电机轨迹和调节位置比例增益 Pp,速度前馈 Vff,加速度前馈 Aff 以及一些其它的参数,使电机的跟随误差和振动达到最小值。

注意: 在调试过程中,观察轨迹窗口左边是否有警告出现。

- (1) 题打开示波器工具;
- (2) 选择"Profile"标签;
- (3) **J**Auto Setup 在"设置"标签,选择"Auto Setup", Auto Setup 将自动选择以下参数:

| Profile 标签         |                          |
|--------------------|--------------------------|
| 参数                 | 描述                       |
| Move               | Relative                 |
| Туре               | Тгар                     |
| Distance           | 80000Counts              |
| Reverse and repeat | Not Selected             |
| Setting 标签         |                          |
| Chanel1            | Profile Velocity (Green) |
| Chanel2            | Following Error(White)   |

(4) Distance: 80000 nts 假如自动设定的默认移动距离不合适,输入一个较短的比较合

适的距离;

(5) 点击 <u>Start</u>,轨迹发生器执行一个较短的运动。

注意:

a.在较短距离的运行中,轨迹可能没有到达恒速段

b.假如出现跟随误差错误,打开"Control Panel"点击"Clear Faults"清除错误。

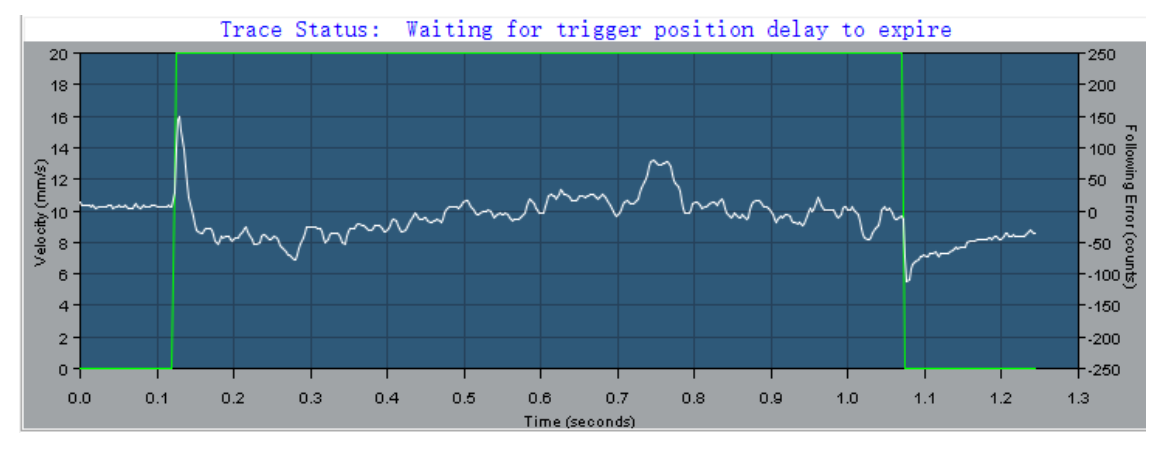

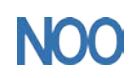

Kunshan Chinanoo Electronic Technology Co.,Ltd

| Settings Gains            |        | Trajectory Limits      | Profile                      |
|---------------------------|--------|------------------------|------------------------------|
| <u>M</u> aximum Velocity  | 7:     | 20 mm/s                | Move: Type:                  |
| Max <u>i</u> mum Accelera | ation: | 5000 mm/s <sup>2</sup> | ○A <u>b</u> solute ○S        |
| Maximum <u>D</u> ecelera  | ation: | 5000 mm/s <sup>2</sup> |                              |
| Maximum Jerk:             |        | 200000 mm/s³           | Dista <u>n</u> ce: 38000 nts |

通过设定轨迹限制和运动距离,设置一个梯形波轨迹。见下表:

| 轨迹限制标签               |                             |
|----------------------|-----------------------------|
| 参数                   | 描述                          |
| Maximum Velocity     | 设置适合于应用的期望值。                |
| Maximum Acceleration |                             |
| Maximum Deceleration |                             |
| 轨迹曲线标签               |                             |
| Distance             | 设置产生一个完整运行轨迹的距离。注意不要超过机械限位。 |
| Move                 | 相对                          |
| Туре                 | 梯形                          |

(7)调节位置比例增益(Pp)减小跟随误差。

• 在"Gains"标签上,设置速度前馈(Vff)和加速度前馈(Aff)为 0

• 在"Profile"标签上,点击"Start"。在"Gains"标签上,调节位置环比例增益(Pp)直到获得 最好的结果。

• 每一次调节后,点击"Start"用一个新的运动进行测试。

注意:

a. 过大的比例增益 Pp 可能会引起振动。

b. 假如出现跟随误差错误,打开"Control Panel"点击"Clear Faults"清除错误。

(8)调节速度前馈(Vff)

• 速度前馈(Vff)用于减小运行轨迹匀速段的跟随误差。通常,100%(16384)的速度前 馈可以达到最好的效果。

- 点击"Vff"区域,调节此值。
- 每一次调节后,点击"Start"用一个新的运动进行测试。

(9)调节加速度前馈(Aff)

• 加速度前馈(Aff)用于减小运行轨迹加速和减速过程中的跟随误差。

- 点击"Aff"区域,调节此值。
- 每一次调节后,点击"Start"用一个新的运动进行测试。

注意:

**a**.度环增益(**Vp** 和 **Vi**)来减小噪声。假如增益值设得太小, 瞬时响应的速率将会变慢。(例 如:对扰动和瞬时的变化纠正变慢)

b.假如驱动器被配置为运行在模拟量输入位置模式,并且在调节后模拟量命令产生出很多的噪声,模拟量命令滤波器或者速度环命令滤波器可被用来减小噪声。请见"低通和限波滤波器"

(10)以上步骤代表了多数应用的调试。从第(6)步开始,可根据需要重复调试步骤。

## 八、回零配置

点击"Home"进入 Homing 界面:

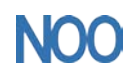

Kunshan Chinanoo Electronic Technology Co.,Ltd

| CME 2 V6.1.3 (ACJ-055-18 unnamed) -                                       |                                                                                                    |                     |              | × |
|---------------------------------------------------------------------------|----------------------------------------------------------------------------------------------------|---------------------|--------------|---|
| <u>File</u> <u>Amplifier</u> <u>T</u> ools <u>H</u>                       | <u>l</u> elp                                                                                                    |                     |              |   |
| 🛃 🔀 🔀 🏬                                                                   | 🛅 🗏 🗛 🚰 🥽                                                                                                    |                     |              |   |
| Copley Neighborhood Virtual Amplifier COM3: unnamed  Axis A Axis B Axis C | CAN NetworkAddress: 0<br>Input / Output<br>CVM Control Program<br>Programmed Position → E Loop → Y Loop → I Loop<br>Hgme | → <u>M</u> o<br>Cor | tor/Feedback | ~ |
| No Hall Sine Commuta                                                      | Linear M Amp Enabled                                                                                                    |                     | F12 T        | o |
| Homin                                                                     | g<br>                                                                                                    |                     |              | > |
| -Soft<br>Po:<br>Nej                                                       | ware Limits<br>Si <u>t</u> ive: 0 counts Dece <u>l</u> eration Rate:<br>gative: 0 counts                                 |                     | 0 mm/s²      |   |

| 回零方式设置  | Negative: 0 counts                  | Di                           | sable                       |
|---------|-------------------------------------|------------------------------|-----------------------------|
|         | Method: Next Index 🗸 🗸              | 零位衤                          | ▶偿                          |
|         | Direction of Motion                 | ·                            |                             |
| 回苓万问 🥌  |                                     | <u>O</u> ffset:              | 0 mm                        |
|         |                                     | <u>C</u> urrent Limit:       | 0.9 A                       |
| 回零谏度、 、 | <u>F</u> ast Velocity: 50 mm/s      | Cu <u>r</u> rent Delay Time: | 250 ms                      |
| 加减速度配置  | Slo <u>w</u> Velocity: 50 mm/s      | Following Warning:           | 4 mm                        |
|         | Accel/Decel: 5000 mm/s <sup>2</sup> | Actual Current:              | A                           |
|         |                                     | Actual Position:             | 6120 counts                 |
|         | Test without home adjustments       | Homing Adjustment:           | counts                      |
| 回零测试 →  | <u>Home</u>                         |                              | Sa <u>v</u> e E <u>x</u> it |

# 九、驱动器错误

## 1.锁定错误配置

(1) 点击"Configure Faults"打开错误配置窗口:

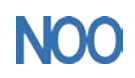

Kunshan Chinanoo Electronic Technology Co.,Ltd

| CME 2 V6.1.3 (AC.                           | —                      |             | ×            |   |
|---------------------------------------------|------------------------|-------------|--------------|---|
| <u>File</u> <u>A</u> mplifier <u>T</u> ools | <u>H</u> elp           |             |              |   |
| 💾 👪 🐼 🖤 🧱                                   | 🖾 🗏 🔚 🖼 🧱              |             |              |   |
| COM3: unnamed                               | CAN NetworkAddress: 0  | <u>Moto</u> | w/Feedback   | ^ |
| Axis A     Axis B                           | H <u>o</u> me          | Conf        | igure Faults | Ĭ |
| No Hall Sine Commuta                        | a Linear M Amp Enabled |             | F12 T        | 0 |

(2) 选择锁定错误:

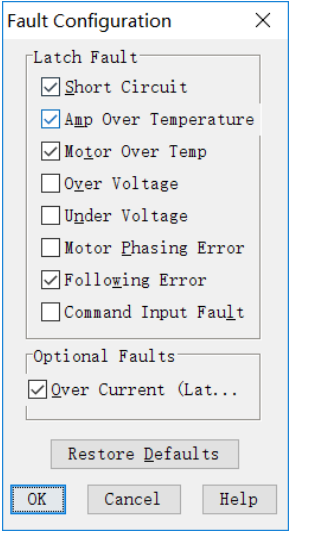

(3) 点击"OK"保存设置到驱动器的 RAM;

(4) 在主窗口上,点击 "Save to Flash"保存配置以防配置丢失。

#### 2.错误锁定注意事项

(1)清除非锁定错误

只要错误条件被修复,无需操作员干预,驱动器就可清除非锁定错误。

(2) 清除锁定错误

只有当错误条件被修复后并且以下至少一项被执行时,一个锁定的错误才可被清除:

a.驱动器重新上电;

b.重新使能硬件使能输入,但使能必须被配置为: Enables with Clear Faults 或 Enables with Reset;

c.打开 CME2 Control Panel 点击"Clear Faults" 或者"Reset";

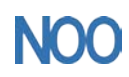

Kunshan Chinanoo Electronic Technology Co.,Ltd

| Control Panel                       |                                                                                                    |                                                                                                    | - 🗆 ×                                                                                                    |
|-------------------------------------|----------------------------------------------------------------------------------------------------|----------------------------------------------------------------------------------------------------|----------------------------------------------------------------------------------------------------|
| Status                              | Safety:<br>Motor Output:<br>Hardware Enabled:<br>Software Enabled:<br>Positive Linit:<br>Negative Linit:<br>Software Limits:<br>Notor Phase:<br>Motion Abort Input:<br>CVM Control Program:<br>Home:<br>Network Status:<br>Gain Scheduling: | Active<br>Enabled<br>Enabled<br>Not Active<br>Not Active<br>OK<br>Not Active<br>Rumning<br>Referenced | Monitor<br>Actual Current V C A<br>Actual Motor V 98.2412 mm/s<br>Actual Motor V 2.665 mm<br>Mode: Position, Programmed<br>Nove<br>Velocity 1 mm/s<br>Acceleration 1000 mm/s <sup>2</sup><br>Deceleration 1000 mm/s <sup>2</sup> |
| Control                             |                                                                                                    |                                                                                                    | FURDIE TOG MOA6' T. MOA6' T.                                                                                                    |
| Enab <u>l</u> e<br>Disa <u>b</u> le | Set Zero Position<br>Clear <u>F</u> aults                                                                                                    | <u>R</u> eset                                                                                         | Close                                                                                                    |

d.通过串口或者 CAN open 网络来清除错误。